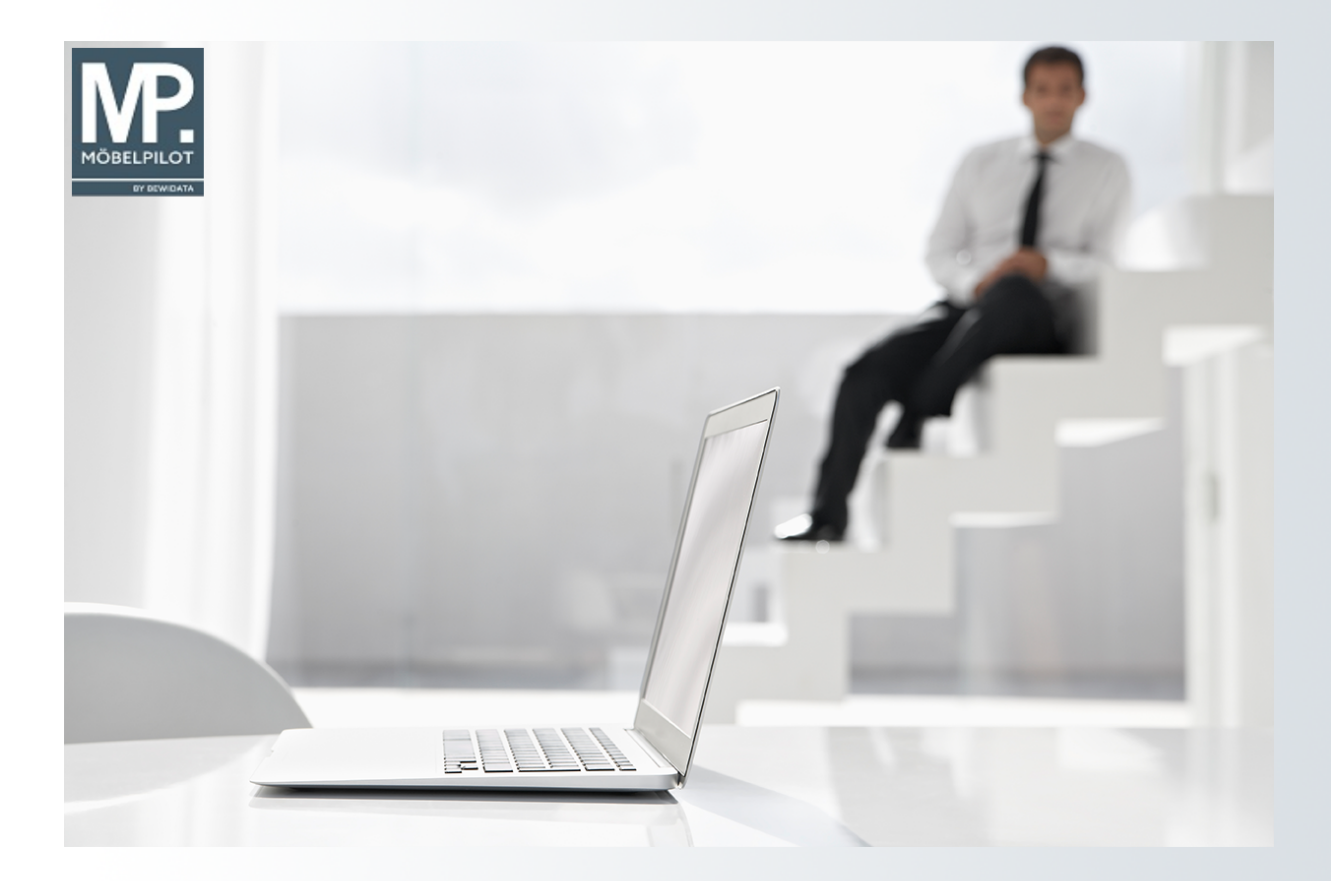

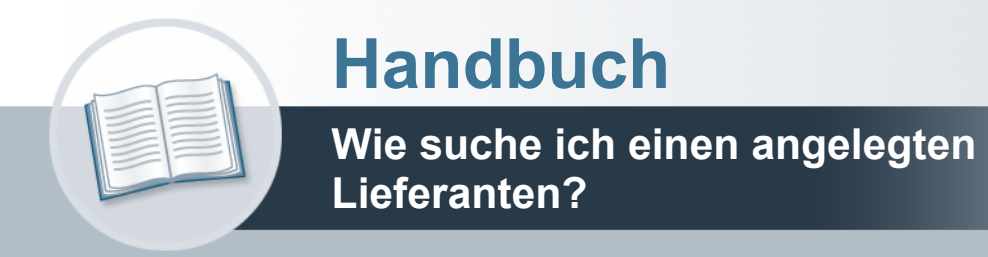

## Urheberrecht und Haftung

Dieses Handbuch enthält urheberrechtlich geschützte Informationen. Ohne ausdrückliche schriftliche Genehmigung der *bewidata* Unternehmensberatung und EDV-Service GmbH, Isaac-Fulda-Allee 9, 55124 Mainz ist es nicht gestattet, das gesamte Handbuch oder Texte daraus zu reproduzieren, zu speichern oder in irgendeiner Form zu übertragen, zu vervielfältigen oder zu verbreiten.

Die Firma *bewidata* Unternehmensberatung und EDV-Service GmbH übernimmt für den Inhalt dieses Handbuches und damit im Zusammenhang stehende geschäftliche Vorgänge keinerlei Garantie. Das gilt auch für hierin enthaltene Fehler und möglicherweise dadurch entstehende Fehlfunktionen in der Arbeit mit den hier beschriebenen Programmen. Die *bewidata* GmbH behält sich vor, ohne vorherige Ankündigung dieses Handbuch von Zeit zu Zeit auf den neuesten Stand zu bringen. Änderungen der Bildschirmmasken behalten wir uns ebenfalls vor.

**Hinweis**: Alle in diesem Handbuch abgebildeten Screenshots wurden mit einem aktuellen Webbrowser wie Google Chrome, Firefox oder Microsoft Edge erstellt. Abweichungen zu anderen Browsern behalten wir uns vor.

## Impressum

*bewidata* Unternehmensberatung und EDV-Service GmbH Isaac-Fulda-Allee 9 55124 Mainz Telefon 06131 63920 Telefax 06131 639266

Geschäftsführer: Hans-Jürgen Röhrig - Handelsregister Mainz HRB 4285

#### Support Rufnummern

| Durchwahl 1 | Telefon 06131 639272 |
|-------------|----------------------|
| Durchwahl 2 | Telefon 06131 639226 |
| Durchwahl 3 | Telefon 06131 639227 |
| _           |                      |

| Fax:     | 06131 611618           |
|----------|------------------------|
| E-Mail:  | support@moebelpilot.de |
| Homepage | www.moebelpilot.de     |

### Hotline Zeiten

| Montag bis Donnerstag | 9.00 – 17.30 Uhr |
|-----------------------|------------------|
| Freitag               | 9.00 – 16.30 Uhr |

# Inhaltsverzeichnis

| URHEBERRECHT UND HAFTUNG                    | 2 |
|---------------------------------------------|---|
| IMPRESSUM                                   | 2 |
| DIE MÖBELPILOT SUCHMASCHINE (SEARCH ENGINE) | 4 |
| SUCHE IM FORMULAR                           | 6 |
| "Suchfeld" Lieferanten-Nr.                  | 6 |
| "Suchfeld" Kurzbezeichnung                  | 7 |

## Die MÖBELPILOT Suchmaschine (Search Engine)

| Willkommen Uli Flottmann                                                                                                    | 1 Suchen (Alt+s) Q<br>MÖBELPILOT                |
|----------------------------------------------------------------------------------------------------|-------------------------------------------------|
| Guten Tag, Uli Flottmann!                                                                                                    | 10:45:28<br>Mittwoch, 14. Juni                  |
| Formular     Datum       1     Lieferanten-Stammdaten     12.06.2023 12.06.01       2     Erfassen/Bearbeiten Artikelstammdaten     12.06.2023 11.06.16                                                                                                |                                                 |
| Die MOBELPILOT-Volltextsuche si<br>Verfügung.                                                                                                    | teht Ihnen auf allen Formularseiten zur         |
| Willkommen Uli Flottmann                                                                                                    | 2 Suchen (Alt+s) Q<br>MÖBELPILOT<br>BY EKWIGATA |
| Guten Tag, Uli Flottmann!                                                                                                    | <b>10:45:33</b><br>Mittwoch, 14. Juni           |
| <ul> <li>✓ Ihre zuletzt aufgerufenen Formulare</li> <li>         # Formular         <ul> <li>ILleferanten-Stammdaten</li> <li>12.06.2023 12:06:01</li> <li>2 Erfassen/Bearbeiten Artikelstammdaten</li> <li>12.06.2023 11:06:16</li> </ul> </li> </ul> |                                                 |
| 2 Geben Sie <b>Nobilia</b> im Feld <b>Suchen</b> ein.                                                                                                    |                                                 |
| Willkommen Uli Flottmann                                                                                                    |                                                 |
| Guten Tag, Uli Flottmann!                                                                                                    | 10:45:43<br>Mittwoch, 14. Juni                  |
| ✓ Ihre zuletzt aufgerufenen Formulare # Formular Datum <ol> <li>Lieferanten-Stammdaten</li> <li>Lieferanten-Stammdaten</li> <li>Erfassen/Bearbeiten Artikelstammdaten</li> <li>12.06.2023 11:06:16</li> </ol>                                          |                                                 |

💷 Drücken Sie die Taste 🖳

| > | Suchergebnisse Uli Flottmann Sud                                                                                                    | ien (Alt+s)                                                           | Q      | MÖBELPILOT<br>BY REWEATA |
|---|----------------------------------------------------------------------------------------------------|-----------------------------------------------------------------------|--------|--------------------------|
|   | Nobilia (                                                                                                    | ۹                                                                     | Ý      |                          |
|   | 3 Lieferant - Lieferanten-Nr.: 70125, Kurzbezeichnung: NOBILIA<br>E-Wall: Into@nobilia.de, Internet Adresse: www.nobilia.de, Name 1: Nobilia-Werke                                                                                                    |                                                                       |        |                          |
|   | Artikel - Artikel-Nr. : 70125-00001, Modellbezeichnung: SKB51221AS, Artikelb<br>Modellbezeichnung Kunde: SKB51221AS, Kundentext: AEG Integrierter Kühlau<br>Lieferantername: NOBILIA<br>Lieferant - Lieferanten-Nr.: 70125. Kurzbezeichnung: NOBILIA<br>E-Mail: Info@nobila.de, Internet Adresse: www.nobila.de, Name 1: Nobila-Werke                                                                                              | ezeichnung: SKB51221<br>utomat SKB 512 21 AS                          | 1AS,   |                          |
|   | Bestand - Artikelnummer: 70125-00001, Betrieb: 0, Lagerplatz: P1, Wareneing<br>Lieferant - Lieferanten-Nr.: 70125. Kurzbezeichnung: NOBILM<br>E-Mail: intognobia.de, Internet Artesse: www.nobile.de, Iame 1: Nobile-Werke<br>Artikel - Artikel-Nr.: 70125-00001, Modeilbezeichnung: SKB51221AS, Artikelbezeichnung<br>Modeilbezeichnung Kunde: SKB51221AS, Kundentext: AEG Integrierter Kühlautomat SKB<br>Lieferantenname: KoBLA | j <b>ang:</b> 2019-10-26, <b>Meng</b><br>g: SKB51221AS,<br>512 21 AS  | ge: 1  |                          |
|   | Bestand - Artikelnummer: 70125-00001, Betrieb: 1, Lagerplatz: AUS, Warenein<br>Lieferant - Lieferanten-Nr: 70125. Kurzbezeichnung: NOBILIA<br>E-Mail: inögnobila.e. Internet Adresse: www.nobila.e. kane (1:Nobilis-Werke<br>Artikei - Artikei-Nr: : 70125-00001, Modellbezeichnung: SK851221AS, Artikeibezeichnung<br>Modellbezeichnung Kunde: SK851221AS, Kundentext: AEG Integrierter Kühlautomat SK8<br>Lieferantenname: NOBLA | n <b>gang:</b> 2020-01-19, <b>Me</b> r<br>g: SKB51221AS,<br>512 21 AS | nge: 2 | $\checkmark$             |

3 Klicken Sie auf den entsprechenden Hyperlink.

Die Search Engine sucht in der kompletten Datenbank nach dem vorgegebenen Begriff und listet dann max. 1000 Treffer auf. In unserem Beispiel werden <u>alle</u> Datensätze angezeigt, die einen Verweis auf den Lieferanten beinhalten.

Wollen Sie die Suche weiter eingrenzen, dann nutzen Sie hierfür bitte das Auswahlfeld.

| eferanten-Sta        | ımmdaten ण<br>   | Flottmann<br>• Q 📾 « <<br>• 🌮 🖻 👫 🗊 | Suchen (A               | lt+s)        | <u>م</u><br>۲ | MÖ |
|----------------------|------------------|-------------------------------------|-------------------------|--------------|---------------|----|
| llgemein Informat    | ion Bankverbind. | u. FiBu Kalkulation F               | <sup>o</sup> rüfung     |              |               |    |
| Lieferanten-Nr.      |                  | 70                                  | 125                     |              |               |    |
| offen                | e Lieferanten-   | offene KV mit Positionen d          | les alle Lieferanten-   | Neuen Auffra | 30            |    |
| Anzahl<br>Positionen | 0                | 4                                   | 0                       | anlegen      | *9            |    |
| ,                    |                  |                                     |                         |              |               |    |
| R-Nummer             |                  | 028                                 | 332                     |              | Q Z           |    |
| Anschrift            |                  |                                     |                         |              |               |    |
| Anrede               |                  | 0.                                  | Firma                   |              | ~             |    |
| Jame 1               |                  | No                                  | hilia-Werke             |              |               |    |
| Jame 2               |                  | J. S                                | Stickling GmbH & Co. KG |              | _             |    |
| lame 3               |                  |                                     | <b>,</b>                |              |               |    |
| Kurzbezeichnung      |                  | NO                                  | BILIA                   |              | Q             |    |
| Strasse              |                  | Wa                                  | Idstrasse 53-57         |              |               |    |
| Postfach             |                  | Pos                                 | stfach 1255             |              |               |    |
| PLZ (Strasse)        | 33415            | Q 💡 Ort                             | sbezeichnung            | Verl         |               |    |
| PLZ (Postfach)       | 33411            | Ort                                 | steil                   |              |               |    |
| and                  | Deutschl         | and - DE 🗸 Ge                       | biet                    |              | ~             |    |
|                      |                  |                                     |                         |              |               |    |

## Suche im Formular

i

### "Suchfeld" Lieferanten-Nr.

|   | Lieferanten-Stammdaten Uli Flottmann Suchen (Alt+s) Q                                                                    |                           |
|---|----------------------------------------------------------------------------------------------------|---------------------------|
| > | ✓ I I ? ← Q I ≪ < > >>                                                                                                   | MÖBELPILOT<br>BY BEWIGATA |
|   | Allgemein* Information Bankverbind. u. FiBu Kalkulation * Prüfung                                                        |                           |
|   | Lieferanten-Nr. 4                                                                                                    |                           |
|   | offene Lieferantenbestellungenoffene KV mit Positionen des Lieferantenlalle Lieferantenbestellungen<br>Anzahl Positionen |                           |
|   | ><br>ZR-Nummer Q Z                                                                                                    |                           |

Klicken Sie auf das Eingabefeld Lieferanten-Nr.

Die Suche innerhalb des Formulars ist eine weitere Möglichkeit, einen Lieferanten-Stammdatensatz aufzurufen.

| Allgemein * Information Bankverbind. u. FiBu           | Kalkulation * Prüfung                                            |      |
|--------------------------------------------------------|------------------------------------------------------------------|------|
| Lieferanten-Nr.<br>Offene Lieferantenbestellungenoffen | e KV mit Positionen des Lieterantenjalie Lieterantenbestellunger |      |
| ><br>ZR-Nummer                                         |                                                                  | Q [] |

## 5 Geben Sie **Himolla** im Feld **Lieferanten-Nr.** ein.

| Allgemein * Information Bank            | kverbind. u. FiBu Kalkulation * Prüfung            |                                 |
|-----------------------------------------|----------------------------------------------------|---------------------------------|
| Lieferanten-Nr.                         | Himolla                                            |                                 |
| offene Lieferanten<br>Anzahl Positionen | nbestellungenoffene KV mit Positionen des Lieferan | tenalle Lieferantenbestellungen |
| >                                       |                                                    |                                 |
| ZR-Nummer                               |                                                    | Q Z                             |

### 💷 Drücken Sie die Taste 🖳.

Ð

| Such   | he Uli Flo    | ttmann           |                     |        | Suchen (Alt+s)   | Q         |                           |
|--------|---------------|------------------|---------------------|--------|------------------|-----------|---------------------------|
|        | / ←.          | Suchen Suche n   | ach Kurzbezeichnung |        |                  |           | IVF.                      |
| V      |               | Sortierung       | Suche nach          | Anzahl | O Aufsteigend    |           | MOBELPILOT<br>BY BEWIDATA |
|        |               | Kurzbezeichnung  | ✓ Himolla           | 20     |                  |           |                           |
| Ergebn | nisse: 3      | < ≪ <b>1</b> ≫ ≯ |                     |        |                  |           |                           |
|        | Lieferanten-N | lr.              | Kurzbezeichnung     |        | Ortsbezeichnung  | Telefon   | Lieferantenart            |
| ~      | 70081         |                  | HIMOLLA Kollektion  |        | Taufkirchen/Vils | 08084-250 | Warenlieferant            |
| 6      | 74818         |                  | HIMOLLA-BRUTTOPR.   |        | Taufkirchen/vils | 08084-250 | Warenlieferant            |
|        | 70034         |                  | HIMOLLA-NETTOPREISE |        | Taufkirchen//ils | 08084-250 | Warenlieferant            |

<sup>6</sup> Klicken Sie auf das Tabellenfeld **HIMOLLA Kollektion**.

Findet MÖBELPILOT nur einen passenden Datensatz, dann wird dieser sofort aufgerufen. Bei mehreren Treffern wird, wie im Beispiel, eine Ergebnisliste eingeblendet.

| Lieferanten-                      | Stammdater<br>?   ?<br>?            | Uli Flottmann<br>$\leftarrow$ Q =<br>$\sim$ |          | Suchen<br>< > > 📰 🔫                  | (Alt+s)           | م<br>1 📔                 |   |
|-----------------------------------|-------------------------------------|---------------------------------------------|----------|--------------------------------------|-------------------|--------------------------|---|
| Allgemein Info                    | rmation Bankve                      | bind. u. FiBu Kall                          | kulation | Prüfung<br>70081                     |                   |                          |   |
| off<br>be<br>Anzahl<br>Positionen | ene Lieferanten-<br>stellungen<br>8 | offene KV mit Positi<br>Lieferanten<br>2    | onen des | alle Lieferanten-<br>bestellungen 14 | en Auftrag<br>gen | Kreditornummer:<br>74818 |   |
| ><br>ZR-Nummer                    |                                     |                                             |          | 718888                               |                   | Q (Z)                    |   |
| > Anschrift<br>Anrede             |                                     |                                             |          | 8 - Firma                            |                   | ~                        |   |
| Name 1<br>Name 2                  |                                     |                                             |          | himolla Polstermöbel GmbH            |                   |                          |   |
| Kurzbezeichnung<br>Strasse        |                                     |                                             |          | HIMOLLA Kollektion                   |                   | ۹                        |   |
| Postfach                          |                                     |                                             |          | Postfach 20                          |                   |                          |   |
| PLZ (Strasse)                     | 844                                 | 16                                          | Q 💡      | Ortsbezeichnung                      | Taufkirchen/      | /ils                     | _ |
| PLZ (Postiach)                    | 844                                 | utachland DE                                | ~        | Gebiet                               |                   |                          | 1 |
| Briefanrede                       | De                                  | utschland - DE                              | •        | Sehr geehrte Damen und Herren        |                   | · ·                      |   |

## "Suchfeld" Kurzbezeichnung

| Lieferanten-Stammdaten         | Uli Flottmann<br>←, Q = ≪     | Suchen (Alt+s)                                    | ۵ | MÖBELPILOT   |
|--------------------------------|-------------------------------|---------------------------------------------------|---|--------------|
| Allgemein * Information Bankve | erbind. u. FiBu Kalkulation   | n * Prüfung                                       |   |              |
| Lieferanten-Nr.                |                               |                                                   |   |              |
| offene Lieferantenbe           | stellungenoffene KV mit Posit | ionen des Lieferantenalle Lieferantenbestellungen | 1 |              |
| Anzani Positionen              |                               |                                                   |   |              |
|                                |                               |                                                   |   |              |
| Allschult                      |                               |                                                   |   |              |
| Anrede                         |                               |                                                   | ~ |              |
| Name 1                         |                               |                                                   |   |              |
| Name 2                         |                               |                                                   |   |              |
| Name 3                         |                               |                                                   |   |              |
| Kurzbezeichnung                |                               |                                                   | Q |              |
| Strasse                        |                               |                                                   |   |              |
| Postfach                       |                               |                                                   |   |              |
| PLZ (Strasse)                  | Q 💡                           | Ortsbezeichnung                                   |   |              |
| PLZ (Postfach)                 |                               | Ortsteil                                          |   |              |
| Land                           | ~                             | Gebiet                                            | ~ |              |
| Briefanrede                    |                               |                                                   |   |              |
| > Erreichbar<br>Telefon        |                               |                                                   |   | $\checkmark$ |

Einen Lieferanten-Stammdatensatz finden Sie auch mit Hilfe der Suchfunktion im Feld *Kurzbezeichnung*. Hier müssen Sie aber beachten, dass diese Suche eine exakte Vorgabe benötigt.

Beispiel: Sie suchen den Lieferanten Willi Schillig. Im Feld *Kurzbezeichnung* wurde der Begriff *WiSchi* hinterlegt.

Sie finden daher den Datensatz auch nur, wenn Sie hier nach dem Begriff WiSchi suchen.